# مادختسإ Wireshark مادختسإ Wireshark مادختس Wireshark ىلإ ةرشابم قفدت :مزحلا ليلحتل

# فدەلا

لوصو ةطقن مادختساب ةكبشلا رورم ةكرحل ةمزح طاقتلاا ذيفنت ةيفيك لاقملا اذه حرشي Cisco Business Wireless (WAP)، ىلإ ةرشابم اهقفدتو Wireshark.

### تايوتحملا لودج

- <u>قرركتملا قلئسألاو قمدقملا</u> •
- <u> جمزحلاً طاقتلاً وه ام</u> •
- <u> المطاق المان الما ي عام المزحل المام الم</u>
- <u>• الما عام الما عام الما عارج المالخ نم نكمي يتالا قرطاً يه ام</u>
- <u>؟ ةمزحلاً قَفد يننكمي نياً</u> •
- قيبطتلل قلباقلاً قَرْمِجِأْلِاوِ جَمَارِبِلِا رَادِصَا •
- <u>Uvireshark</u> ليزنت
- <u>الوخدل ليجست</u> WAP <u>الوخدل اليجست</u>
- <u>دعب نع تانايبلا ةمزح طاقتلاً حرش</u> •
- <u>Wireshark ىل قرشابم طاقتلاً ليغشت</u> •

# ةرركتملا ةلئسألاو ةمدقملا

لوؤسم ىلع نيعتي ارمأ امحالصإو ءاطخألا فاشكتساو ةبقارملاو نيوكتلا تارييغت دعت انمثب ردقي ال املامعتسال ةطيسب ةادأ كالتما نا .رركتم لكشب معم لماعتلا ةكبشلا مزحلا تاعومجمب ةصاخلا تايساسألا عم ةحارلا نم ديزم ىلع لوصحلا وه ةلاقملا هذه نم فدملا بيجن انعدف ،ةيلمعلا هذهب ةيارد ىلع نكت مل اذإ .Wireshark ىلإ مزحلا قفدت ةيفيك كلذكو .

بتعي ،ةيادبلا يف Wireshark بالخا فاشكتسأ نع ثحبي صخش يأل اناجم مزح للحم Wireshark ربتعي ،ةيادبلا يف رورملا ةكرح زرف كلذكو طاقتلالل تارايخلا نم ديدعلا Wireshark رفوي .امحالصاو ةكبشلا ردصملا رايخ لوح ليصافت ىلع لوصحلل <u>Wireshark</u> ىلإ مجوت .ةفلتخم تاملعم ةدعب .اذه حوتفملا

#### ؟ةمزحلا طاقتلا وه ام

فاشكتسأ يف ةديفم نوكت نأ نكمي ةادأ وه ،PCAP فلمب اضيأ فورعملاو ،ةمزحلا طاقتلا تقولاا يف كتكبش يف ةزهجألاا نيب ةلسرم ةمزح لك ليجست ەنكمي .اەحالصاو ءاطخألا نأ نكمي يتلاو ،ةكبشلا رورم ةكرح ليصافت يف ثحبلاب مزحلا طاقتلا كل حمسي .يلعفلا نأ كنكمي .ةلشافلا ةقداصملاو لوكوتوربلا تاثداحمو زاهجلا فاشتكا نم عيش لك نمضت نكمي .قددحملا تاكبشلا ىلع ةزهجألا نيب لعافت لكو نيعم رورم ةكرح قفدت راسم ىرت قيلخادلا لاغشألاب ةصاخلا x قعشأ لثم هنإ .ةجاحلا بسح ليلحتلا نم ديزمل مزحلا هذه ظفح قيلخادل ليغشان عن من مرحل ي فاش كان من يف من

#### ؟اهطاقتلا نكمي يتلا مزحلا عاونأ ام

مزحلا نم ةيلاتلا عاونألا طاقتلا WAP زاهجل نكمي:

مت يتلا مزحلا نمضتت .ويدارلا تاهجاو ىلع ايكلسال ةلقانو ةملتسم ةمزح 802.11· سأر ويدارلا تاهجاو ىلع اهطاقتلا

.تنرثيإ ةەجاو ىلع اەلاسراو اەلابقتسا مت يتلا 802.3 مزحلا<sup>.</sup>

طاقن لثم ،ةيلخادلا ةيقطنملا تاهجاولا ىلع اهلاسراو اهلابقتسا متي يتلا 802.3 مزحلا<sup>.</sup> يكلساللا عيزوتلا ماظن تاهجاوو (VDS).

#### ؟WAP ىلع ةمزحلا طاقتلا ءارجاٍ اەلالخ نم نكمي يتلا قرطلا يە ام

ناتحاتم ةمزحلا طاقتلال ناتقيرط كانه:

نكمي .WAP زاهج ىلع فلم يف ةطقتلملا مزحلا نيزخت متي - *يلحملا طاقتلالا بولساً* .1 متي .(TFTP) طسبملا تافلملا لقن لوكوتورب مداخ ىلإ فلملا لقن WAP زاهجل رايتخإ كنكمي .Wireshark مادختساب هصحف نكميو PCAP قيسنتب فلملا قيسنت .قيل ملا ظاقتلالا ققيرط ديدحتل *زاهجلا اذه ىلع فلملا ظفح* 

ا، (UI) بيو مدختسم ةەجاو ثدحأ نمضتت يتلاو ،ةيلحملا طاقتلالا ةقيرط لضفت تنك اذا (UI)، <u>فلم ليمحت :قمزحلا ليلحتل WAP يلع Wireshark مادختسا</u> قعجارم كنكميف.

ةقيرطل مدقألاا (GUI) ةيموسرلا مدختسملا ةهجاو مدختست ةلاقم ضرع لضفت تنك اذا ل<u>وصو ةطقن ىلع ءادألا نيسحتل مزحلا طاقتلا نيوكت</u> ةعجارم كنكميف ،ةيلحملا طاقتلالا .

تقولاا يف اهطاقتلاا متي يتلاا مزحلا هيجوت ةداعإ متي - *دعب نع طاقتلالا بولساً* .2 *ىلإ قفد* رايتخإ كنكمي .Wireshark جمانرب ربع لمعي يجراخ رتويبمك ىلإ يلعفلا مجحل دح دوجو مدع يه ةقيرطلا هذه ةزيمو .دعب نع طاقتلالاا ةقيرط ديدحتل *ديعب فيضم* اهطاقتلاا نكمي يتلاا مزحلا.

الالح أرقاف ،كليضفت وه اذه ناك اذإ اذل ،ديعب فيضم ىلإ قفدلا ىلع لاقملا اذه زكري

#### ؟ةمزحلا قفد يننكمي نيأ

زاهج ةطساوب ةلوحملاو ةملتسملا مزحلا طاقتلا ةيكلساللا ةمزحلا طاقتلا ةزيم حيتت ةكبش لوكوتورب للحم ةطساوب ةطقتلملا مزحلا ليلحت نكمي كلذ دعب .اەنيزختو WAP نم مزحلا للحم تاقيبطت نم ديدعلا كانه .ءادألا نيسحت وأ اهحالصإو ءاطخألا فاشكتسال Wireshark جمانرب ىلع زكرن ،ةلاقملا هذه يف .تنرتنإلا ربع ةرفوتملا ةيجراخ تاهج جاتنإ

ىم زرطاا ضعبال نكمي Cisco Business WAPs ىل يا تقولا يف مزحال السرا ةەجاول لثامم ەنإ .بيولا ىل دنتسمل مزحال زيمرت كفو للحم عقوم وەو ،CloudShark عم ةفاضمال تارايخال نم ديدعال نمضتت يتال ةمزحال ليلحتال (UI) Wireshark مدختسم عم ديزمال .دعب نع طاقتالال ةقيرط ديدحتال *CloudShark ىل Stream* رايتخإ كنكمي .كارتشالا نم ديزمال .دعب نع طاقتالال ةقيرط ديدحتال

- <u>CloudShark</u> (تنرتنإلا الالاع يمسرلا مەعقوم)
- WAP581 وأ WAP125 يلع مزحلا ليلحتل WAP125 جمد •
- WAP571E و WAP571 عم CloudShark لماكت

يحيضوتلا ضرعلا ضارغأل اهنيمضت متي .Cisco اهمعدت وأ CloudShark وأ Wireshark كلمت ال وأ <u>Wireshark</u> ب لصتا ،معدلا ىلع لوصحلل .طقف

# قيبطتلل ةلباقلا ةزهجألاو جماربلا رادصإ

- 1.0.2.0 رادصإلا WAP125 •
- WAP150 رادصإلا 1.1.1.0
- 1.0.6.8 رادصإلا ،10.6.8
- 1.1.1.0 رادصإلا WAP361 •
- 1.0.2.0 رادصإلا WAP581 •
- 1.1.0.4 رادصإلا WAP571 •
- WAP571E، رادصإلا، 1.1.0.4

#### Wireshark ليزنت

#### 1 ةوطخلا

عقوم ىلإ لقتنا <u>ليزنت</u> قوف رقنا .بسانملا رادصإلا ددح .بيولا ىلع <u>Wireshark</u> عقوم ىلإ لقتنا ةشاشلا راسي لفسأ يف ليزنتلا ةيلمع مدقت.

#### 2 ةوطخلا

ەب صاخلا قىيبطتلا تىيبثتل Wireshark ڧلم ددخو رتويبمكلا ىلغ *تالىيزنتلا* ىلإ لقتنا.

| 🛃 Wireshark-win64-3.0.6.exe | 10/30/2019 4:05 PM | Application | 57,887 KB |
|-----------------------------|--------------------|-------------|-----------|
|-----------------------------|--------------------|-------------|-----------|

# WAP ىلإ لوخدلا ليجست

# cisco

## Wireless Access Point

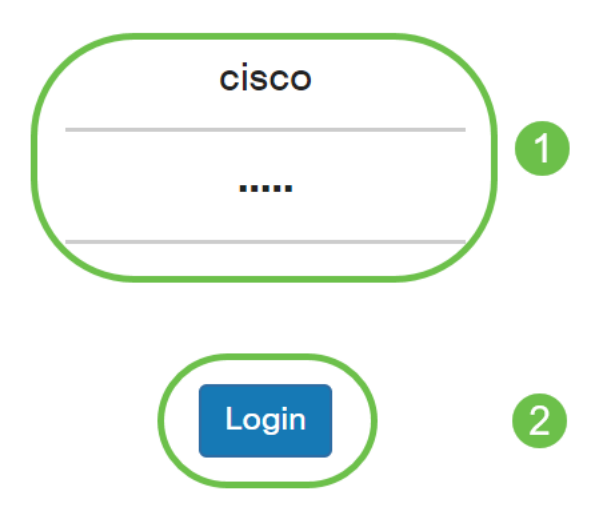

# دعب نع تانايبلا ةمزح طاقتلا حرش

طاقتلال ةمجولا ذفنمك ديعب ذفنم ديدحت ةيناكمإ "قديعبلا قمزحلا طاقتلاا" قزيم كل حيتت مداخ لمعي Windows ل Wireshark قكبش للحم قادأ عم نارتقالاب قزيملا مذه لمعت .قمزحلا يف مكحتلا لوكوتورب لاصتا لالخ نم قطقتلملا مزحلا لسريو WAP زامج يلع مزحلا طاقتلا إلاسرالا

تانايبلا رورم ةكرح ضرعب Wireshark ةادأ لغشي يذلا Microsoft Windows رتويبمك كل حمسي يف ةيسايق ةزيم دعب نع مزحلا طاقتلا ةادأ دعت .اهليلحتو اهليجستو اهطاقتلا مت يتلا قادأ Wireshark ل Windows.

لمعت Wireshark ةادأ نإف ،Linux لبق نم موعدم ريغ دعب نع ةمزحلا طاقتلا نأ نم مغرلا ىلع لعفلاب اهؤاشنإ مت يتلا طاقتلالا تافلم ضرع نكميو Linux تحت.

تانايب يأ نيزختب WAP زاهج موقي ال ،مادختسالاا ديق دعب نع طاقتلالاا عضو نوكي امدنع هب صاخلا تافلملا ماظن يف ايلحم ةطقتلم.

حامسلا بجي ،WAP زاهجو Wireshark ىلع تبثملا رتويبمكلا نيب ةيامح رادج تيبثت ةلاح يف رادج نيوكت بجي امك .رتويبمكلاب صاخلا ةيامحلا رادج جهن لالخ نم رورملاب Wireshark ل زاهجب TCP لاصتا ءدبب Wireshark رتويبمكل حامسلل ةيامحلا

# Wireshark ىلإ ةرشابم طاقتلا ليغشت

تاوطخلا عبتا ،د*يعب فيضم ىلإ قفدلا* رايخ مادختساب WAP زاهج ىلع دعب نع طاقتلا ءدبل ەاندأ ةجردملا.

.**ةمزحلا طاقتلا < امحالصاٍو ءاطخاْلا فاشكتسا**ْ ىلاٍ لقتنا ،WAP ىلع

*ةمزحلا طاقتلا بولسأل* ةبسنلاب:

- .ةلدسنملا ةمئاقلا نم **ديعب فيضم ىلاٍ قفد** ددح .1
- تنك اذإ وأ ،**2002** نم يضارتفالا ذفنملا مدختسأ ،*ديعبلا طاقتلالا ذفنم* لقح يف .2 ليصوتل مدختسملا بوغرملا ذفنملا مقر لخدأف ،يضارتفالا ريغ رخآ اذفنم مدختست Wireshark دام وه ذفنملا ىدم WAP. زاهجب Wireshark
- .ويرانيسل لضفألا وه ام ددح .مزحلا طاقتلاا تارايخل *ناتلاح* كانه .3

.ءاوەلا يف ةيكلساللا مزحلا عيمج طاقتلا - *ةيكلساللا رورملا ةكر*ح·

ةطقن وأ لوصولا ةطقن نم ةلسرملا ةمزحلا طاقتلا *- هذه لوصولا ةطقن نم/ىلٍ رورملا ةكر*ح· اهيقلت مت يتلا لوصولا.

4. **ةيفصتلا لماوع نيكمت** ددح.

ةيلاتلا تارايخلا نم رتخأ .5

وأ اهنع فشكلا مت يتلا 802.11 تادشرملا طاقتلا ليطعت وأ نيكمت - *تادشرملا لهاجت* ضرغلا .ةكبشب قلعتت تامولعم لمحت ثب تاراطإ يه ةرانملا تاراطإ .ويدارلا ةطساوب اهلاسرا ةدوجوم ةيكلسال ةكبش نع نالعإلا وه ةرانملا نم.

ظحال .WLAN ليمع ةيفصت لماعل MAC ناونع ددح ،اهنيكمت درجمب *- ليمعلا ىلع ةيفصتلا*· 802.11. ةەجاو ىلع طاقتلا ءارجإ متي امدنع طقف طشن ليمعلا ةيفصت لماع نأ

.د*يعب فيضم ىلإ تانايبلا قفدت رايخل* رايخلا اذه ديدحت متيس - SSID *ىلع ةيفصتل*ا·

.تادادعإلا ظفحل **قيبطت** قوف رقنا .6

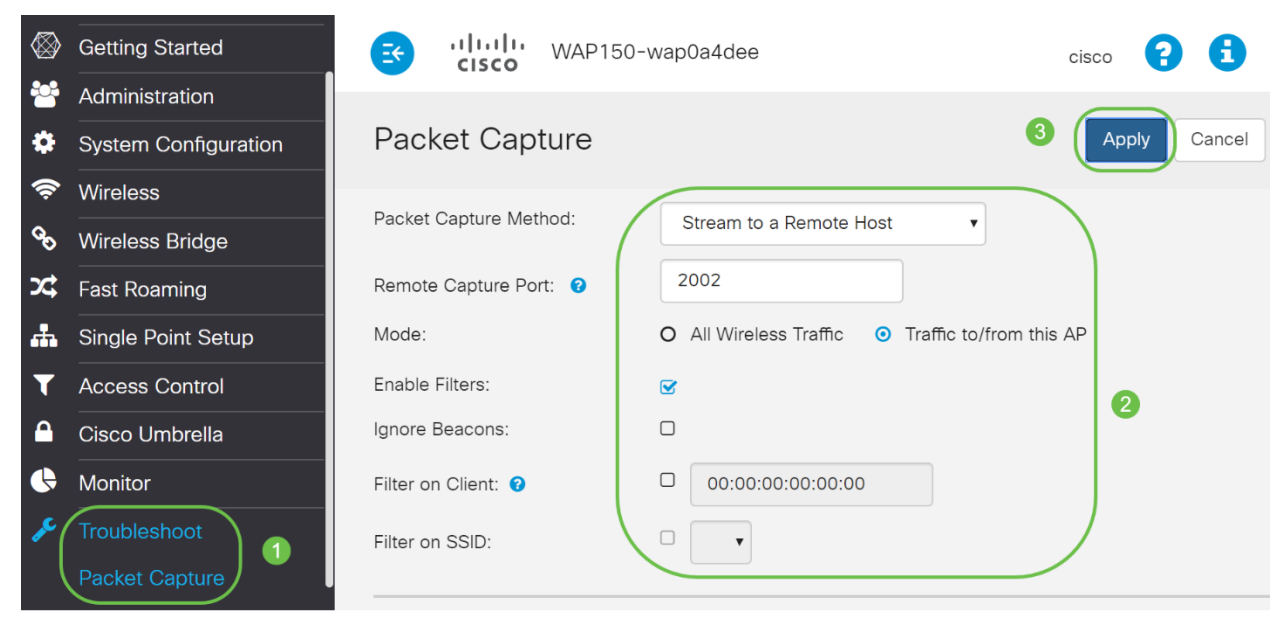

#### 2 ةوطخلا

.**طاقتلالاا ءدب** ةنوقيأ ىلع رقنا

#### Packet Capture Status

Ο 🚣

| Current Capture Status:   | Not started |
|---------------------------|-------------|
| Packet Capture Time:      | 00:00:00    |
| Packet Capture File Size: | 0 KB        |
| Refresh                   |             |
|                           |             |

#### 3 ةوطخلا

O)

.طاقتلالاا ءدبل **معن** ىلع رقنا .ةقثبنم *ديكأت* ةذفان حتف متيس

| Cor | nfirm                                         | × |
|-----|-----------------------------------------------|---|
| A   | Are you ready to start remote packet capture? |   |

| Yes | No |
|-----|----|
|     |    |

#### 4 ةوطخلا

ةيلاحلا ةلاحلا نم ققحتلل **ثيدحت** رزلا قوف رقنا.

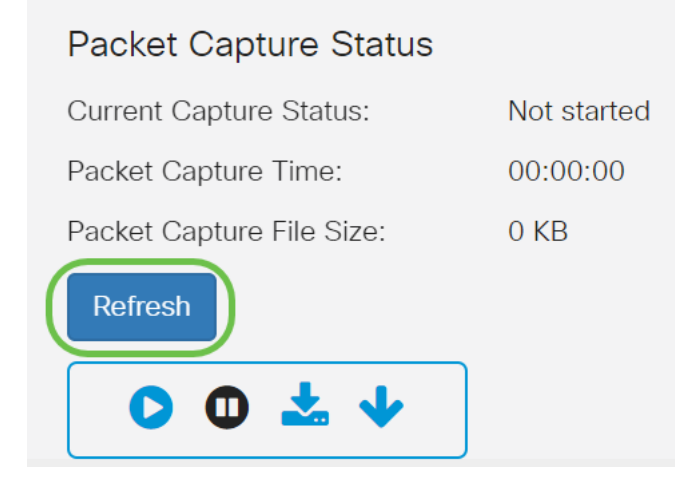

#### 5 ةوطخلا

*.ديعب فيضم ىلإ قفدت* نوكتس *ةيلاحلا طاقتلالا ةل*اح ىرت نأ نآلا كنكمي

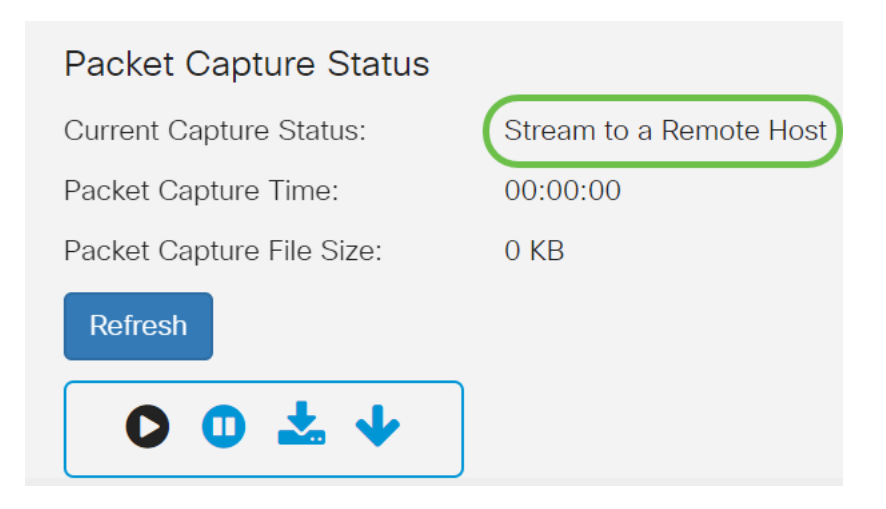

ةباتك قيرط نع هيلإ لوصولا نكميف ،لعفلاب هليزنت مت دق Wireshark نأل ارظنو ارايخ نوكي امدنع قيبطتلا ديدحتو Microsoft Windows يف ثحبلا طيرش يف Wireshark

|     | ☞ 🗅 🕀                                                                   |
|-----|-------------------------------------------------------------------------|
| ώ   | Best match                                                              |
| 0   | Wireshark<br>App<br>Based on past activity                              |
| III | Apps                                                                    |
|     | 🗊 Word                                                                  |
|     | 📧 WordPad                                                               |
|     | Settings                                                                |
|     | Change Wi-Fi settings                                                   |
|     | Connect to a wireless display                                           |
|     | $\mathbf{F}_{\mathcal{T}}^{\mathbf{I}}$ Turn wireless devices on or off |
|     | Connect wireless Xbox One controllers                                   |
|     | Search the web                                                          |
| ŝ   | 𝒫 wir − See web results                                                 |
|     | Documents - This PC (3+)                                                |
| ¥.  | Photos (4+) •                                                           |
|     | wireshark 1                                                             |

#### 7 ةوطخلا

#### ...**تارايخ < طاقتلالاا** ىلإ لقتنا

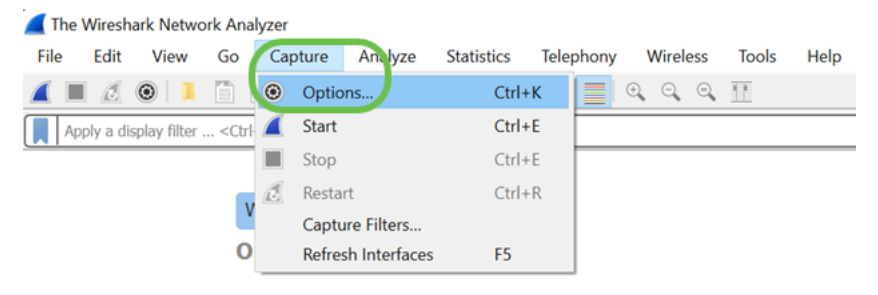

...**تاهجاولا ةرادإ** ىلع رقنا ،*تاهجاولا طاقتلا -* ةديدجلا Wireshark ةذفان يف

| nterface                     | Traffic        | Link-layer Header | Promis        | Sna 🔨 |
|------------------------------|----------------|-------------------|---------------|-------|
| Local Area Connection* 1     | 1              | Ethernet          | $\checkmark$  | def   |
| Local Area Connection* 10    | )              | Ethernet          | $\checkmark$  | def   |
| > Wi-Fi                      |                | Ethernet          | $\checkmark$  | def   |
| Local Area Connection* 9     |                | Ethernet          | $\checkmark$  | def   |
| Bluetooth Network Conne      | ection         | Ethernet          | $\checkmark$  | def   |
| > Ethernet                   | mahal          | Ethernet          | $\checkmark$  | def   |
| Local Area Connection* 1     |                | Ethernet          | $\checkmark$  | def   |
| Local Area Connection* 2     |                | Ethernet          | $\checkmark$  | def   |
| Ethernet 3                   |                | Fthernet          | $\checkmark$  | def Y |
| [                            |                |                   |               | >     |
| Enable promiscuous mode on a | all interfaces |                   | Manage Interf | aces  |

#### 9 ةوطخلا

**دئاز** ةنوقيأ ىلع رقناو **ةديعبلا تامجاولا** ىلإ لقتنا ،*تامجاولا* ةرادإل *ديدجلا* راطإلا يف ةمجاولا ةفاضإل.

| 🚄 Manage Interfaces            | 5                    |                |        | ?            | $\times$ |
|--------------------------------|----------------------|----------------|--------|--------------|----------|
| Local Interfaces               | Pipes Remo           | ote Interfaces | 1      |              |          |
| Show Host / [                  | Device URL           |                |        |              |          |
| 2+-                            |                      |                | Re     | emote Settir | ngs      |
| This version of Wireshark does | not save remote sett | ings.<br>OK    | Cancel | Help         | þ        |

#### 10 ةوطخلا

تنأ ثيح ةادأ WAP لI) ليصفت ناونع *:فيضملا* ،ةذفان قثبنم *ديعب نراق ديدجلا* ىلع تلخد ناك ةلاحلا هذه يف .(دعب نع طاقتلالل WAP ىلع لكشي) *port:* number (ديعب طاقتلالا تأدب رورملا ةملك ةقداصم وأ *ةيلاخلا ةقداصملا رايخ* ديدحت كنكمي .WAP 192.168.1.134 زاهج اقفو رورملا ةملكو مدختسملا مساليصافت لاخدا عاجرلاف ،تددح اذا .كتادادعا يل ادانتسا قوف رقناو .كلذل

| 🥖 Rei      | mote Interface          | ?   | $\times$ |
|------------|-------------------------|-----|----------|
| Host:      | 192.168.1.134           |     | ~        |
| Port:      | 2002                    |     |          |
|            | 1                       |     |          |
|            | 2                       |     |          |
| Auth       | entication              |     |          |
|            | Null authentication     |     |          |
| $\bigcirc$ | Password authentication |     |          |
| User       | name:                   |     |          |
| Pass       | word:                   |     |          |
|            | 3 ок                    | Can | cel      |

ديعبلا WAP زاهجل تاهجاولا عيمج ةيؤر نم نكمتتس *،قديعبلا تاهجاولا* بيوبتلا ةمالع تحت. كرتتس .ةطقتلملا مزحلا مجح ليلقتل طقف كلت نم ضعب ديدحت ءاغلإ يف بغرت دق قوف رقناو .ةرانملا مزح ىرت نأ ديرت تنك اذإ ةددحملا ويدارلا تاهجاو

| ocal Interfa    | aces      | Pipes          | Remote          | Interfaces |     |   |       |          |    |
|-----------------|-----------|----------------|-----------------|------------|-----|---|-------|----------|----|
| Show            | Host ,    | / Device       | JRL             |            |     |   |       |          |    |
| /               | 192.1     | 68.1.134       |                 |            |     |   |       |          |    |
| $\checkmark$    | rpcap     | ://192.16      | 8.1.134:20      | 02/sw0     |     |   |       |          |    |
| $\checkmark$    | rpcap     | ://192.16      | 8.1.134:20      | 02/wlan0   |     |   |       |          |    |
| $\checkmark$    | rpcap     | ://192.16      | 8.1.134:20      | 02/wlan1   |     |   |       |          |    |
| $\checkmark$    | rpcap     | ://192.16      | 8.1.134:20      | 02/radio1  |     |   |       |          |    |
| $\checkmark$    | rpcap     | ://192.16      | 8.1.134:20      | 02/any     |     |   |       |          |    |
| $\checkmark$    | rpcap     | ://192.16      | 8.1.134:20      | 02/brtrunk |     |   |       |          |    |
| $\checkmark$    | rpcap     | ://192.16      | 8.1.134:20      | 02/eth0    |     |   |       |          |    |
| $\checkmark$    | rpcap     | ://192.16      | 8.1.134:20      | 02/wlan0va | ap1 |   |       |          |    |
|                 | rpcap     | ://192.16      | 8.1.134:20      | 02/wlan1va | ap1 |   |       |          |    |
| $\checkmark$    | rpcap     | ://192.16      | 8.1.134:20      | 02/radio2  |     |   |       |          |    |
| $\checkmark$    | rpcap     | ://192.16      | 8.1.134:20      | 02/10      |     |   |       |          |    |
|                 |           |                |                 |            |     |   |       |          |    |
| + -             |           |                |                 |            |     |   | Remot | e Settin | gs |
| version of Wire | eshark do | oes not save i | emote settings. |            |     |   |       |          |    |
|                 |           |                |                 |            |     | 6 |       |          |    |

#### 12 ةوطخلا

اەتبقارم ديرت يتلا ةەجاولا **ددح** .*نراق* ةذفان *ىلع - Wireshark* ىلع سكعي نراق فيضي نآلا مزحلا ضرعل **ءدب** قوف رقناو.

|   | rface                                   | Traffic | Link-layer Header    | Promiscuous  | Snaplen ( | Buffer (M | Monito | Capture Filter | r |
|---|-----------------------------------------|---------|----------------------|--------------|-----------|-----------|--------|----------------|---|
|   | Local Area Connection* 9                |         | Ethernet             |              | default   | 2         |        |                |   |
|   | Bluetooth Network Connection            |         | Ethernet             |              | default   | 2         |        |                |   |
|   | Ethernet                                |         | Ethernet             |              | default   | 2         | _      |                |   |
|   | Local Area Connection* 1                |         | Ethernet             |              | default   | 2         |        |                |   |
|   | Local Area Connection* 2                |         | Ethernet             | $\checkmark$ | default   | 2         |        |                |   |
|   | Ethernet 3                              |         | Ethernet             |              | default   | 2         | _      |                |   |
|   | Ethernet 4                              |         | Ethernet             |              | default   | 2         |        |                |   |
|   | USBPcap1                                |         | USBPcap              | _            |           | _         |        |                |   |
|   | USBPcap2                                |         | USBPcap              | -            |           | _         |        |                |   |
|   | Cisco remote capture                    |         | Remote candent DLT   | _            |           | _         | _      |                |   |
|   | Random packet generator                 |         | Generatorendent DLT  | _            |           | _         | _      |                |   |
|   | SSH remote capture                      |         | Remote candent DLT   |              |           |           |        |                |   |
|   | UDP Listener remote capture             |         | Exported PDUs        |              |           |           |        |                |   |
| 1 | rpcap://192.168.1.134:2002/sw0          |         | Ethernet             | ~            | default   | 2         | -      |                |   |
|   | rpcap://192.168.1.134:2002/wlan0        |         | Ethernet             |              | default   | 2         | -      |                |   |
|   | rpcap://192.168.1.134:2002/wlan1        |         | Ethernet             |              | default   | 2         |        |                |   |
|   | rpcap://192.168.1.134:2002/radio1       |         | 802.11 plutap header |              | default   | 2         |        |                |   |
|   | rpcap://192.168.1.134:2002/any          |         | Linux cooked v1      |              | default   | 2         | _      |                |   |
|   | rpcap://192.168.1.134:2002/brtrunk      |         | Ethernet             |              | default   | 2         |        | 11             |   |
|   | rpcap://192.168.1.134:2002/eth0         |         | Ethernet             |              | default   | 2         |        |                |   |
|   | rpcap://192.168.1.134:2002/wlan0vap1    |         | Ethernet             |              | default   | 2         |        |                |   |
|   | rpcap://192.168.1.134:2002/wlan1vap1    |         | Ethernet             |              | default   | 2         |        |                |   |
|   | rpcap://192.168.1.134:2002/radio2       |         | 802.11 plutap header |              | default   | 2         |        |                |   |
|   | rpcap://192.168.1.134:2002/lo (loopback | 0       | Ethernet             |              | default   | 2         | - 1    |                |   |

د*عب نع مزحلا طاقتلا لوكوتورب* ةمدخ نأ ينعي اذهف ،مزحلا ضرع ةلواحم دنع لكاشم تهجاو اذا ماظنلا ىلع الوأ ديعبلا مزحلا طاقتلا لوكوتورب ةمدخ ليغشت بجي .كماظن ىلع لمعت ال قوف رقنا ،تامولعملا نم ديزمل .هب لاصتالا نم Wireshark نكمتي نأ لبق فدهلا يساسألا لانخ نم <u>دعب نع طاقتلاالا تامجاو</u> طابترالا

#### 13 ةوطخلا

ِطاقتلالا ةيلمع فاقيإل **طاقتلالا فاقياٍ ةنوقيا**ً ىلع رقنا ،WAP ىلع.

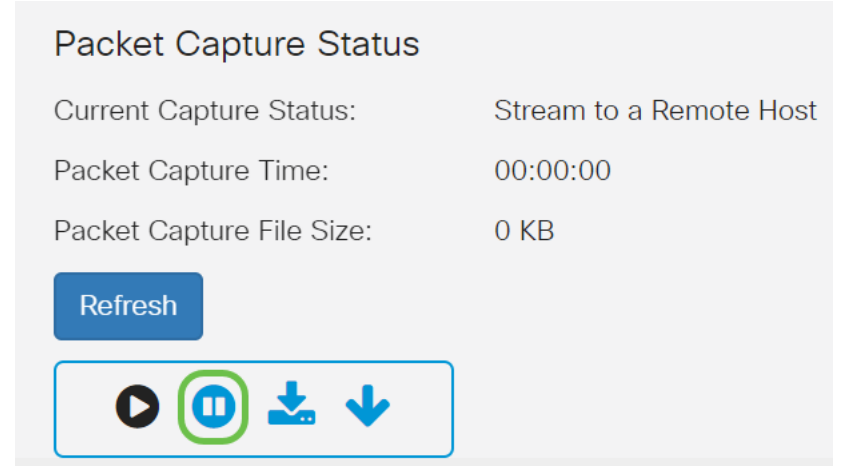

#### 14 ةوطخلا

دعب نع طاقتلالا فاقيإل **قفاوم** قوف رقنا .ةقثبنم *ميبنت* ةذفان رهظت فوس.

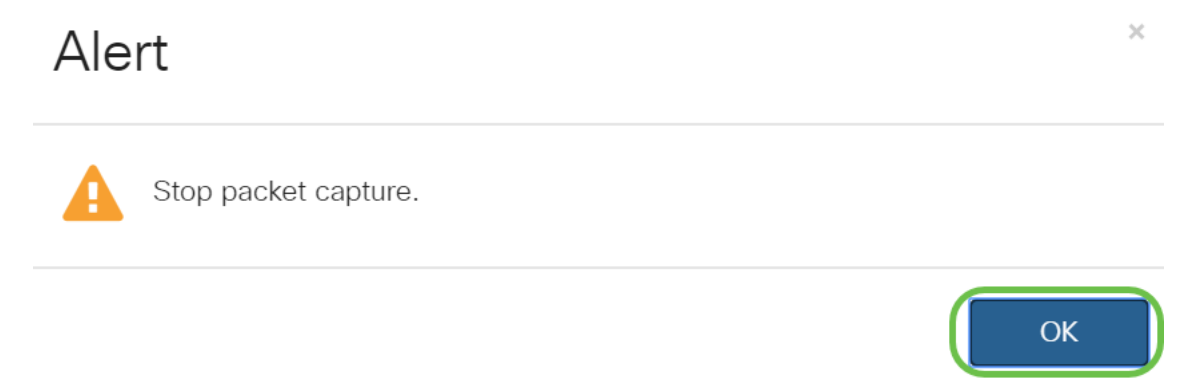

Wireshark. قيبطت يف **فاقياٍ** رز ىلع رقنلاب ةمزحلا طاقتلا فاقياٍ اضيأ كنكمي

#### 15 ةوطخلا

*سكعيسو ،يرادإ ءارجإ ببسب ةفقوتم* اهنأ ىلع *ةيلاحلا طاقتلالا ةلاح*ضرع متيس نآلا ةيلامجإلا طاقتلالا ةدم راهظإل *قمزحلا طاقتل*ا تقو

| Packet Capture Status     |                                      |
|---------------------------|--------------------------------------|
| Current Capture Status:   | Stopped due to administrative action |
| Packet Capture Time:      | 00:02:26                             |
| Packet Capture File Size: | 0 KB                                 |
| Refresh                   |                                      |
|                           |                                      |

لمعت نل ،كلذ ىلإ ةفاضإلاب .*تيابوليك 0* ةئيه ىلع *ةمزحلا طاقتلا فلم م*جح رەظيس ويرانيسلا اذه يف تافلملا ليزنت تارايخ.

#### 16 ةوطخلا

ىلع ةمزحلا طاقتلا ضرع كنكمي Wireshark.

| Apply a display filter <                                                                                                    |                                                                                                    |                                                                                                    |                                     | Expression                                     | + : |
|----------------------------------------------------------------------------------------------------|----------------------------------------------------------------------------------------------------|----------------------------------------------------------------------------------------------------|-------------------------------------|------------------------------------------------|-----|
| Time                                                                                                    | Source                                                                                                    | Destination                                                                                                    | Protocol                            | Length Info                                    |     |
| 3281 33.150989                                                                                                    | 9e:93:4e:39:28:b7                                                                                                    | Broadcast                                                                                                    | 802.11                              | 259 Beacon frame, SN+1785, FN+0, Flags+, BI+1_ |     |
| 3282 33.161422                                                                                                    | Cisco_a0:e7:32                                                                                                    | Broadcast                                                                                                    | 802.11                              | 335 Beacon frame, SN+141, FN+0, Flags=, 8I+10_ |     |
| 3283 33.184447                                                                                                    | Cisco_44:5a:0b                                                                                                    | Broadcast                                                                                                    | 882.11                              | 362 Beacon frame, SN=1515, FN=0, Flags=, BI=1_ |     |
| 3284 33.188268                                                                                                    | ZyxelCom_e9:05:b5                                                                                                    | Broadcast                                                                                                    | 882.11                              | 303 Beacon frame, SN+3972, FN+0, Flags=, BI+1_ |     |
| 3285 33.196947                                                                                                    | 1e:f2:9a:d7:85:18                                                                                                    | Broadcast                                                                                                    | 802.11                              | 246 Beacon frame, SN+3526, FN+0, Flags=, 8I=1_ |     |
| 3286 33.209762                                                                                                    | HitronTe_cf:d2:18                                                                                                    | Broadcast                                                                                                    | 882.11                              | 305 Beacon frame, SN=3268, FN=0, Flags=, BI=1_ |     |
| 3287 33.236448                                                                                                    | BelkinIn_d8:57:1e                                                                                                    | Broadcast                                                                                                    | 882.11                              | 254 Beacon frame, SN+1378, FN+0, Flags+, BI+1_ |     |
| 3288 33.251356                                                                                                    | Cisco_c0:74:b8                                                                                                    | IPv4mcast_12                                                                                                    | 802.11                              | 133 Data, SN=0, FN=0, Flags=.pF.               |     |
| 3289 33.248358                                                                                                    | Google_d7:85:18                                                                                                    | Broadcast                                                                                                    | 802.11                              | 272 Beacon frame, SN+1408, FN+0, Flags+, BI+1_ |     |
| 3290 33.251099                                                                                                    | Cisco_c0:74:b8                                                                                                    | IPv4mcast_12                                                                                                    | 802.11                              | 133 Data, SN=0, FN=0, Flags=.pF.               |     |
| 3291 33.251227                                                                                                    | Cisco_c0:74:b8                                                                                                    | IPv4mcast_12                                                                                                    | 802.11                              | 97 Data, SN=0, FN=0, Flags=.pF.                |     |
| 3292 33.253424                                                                                                    | 9e:93:4e:39:28:b7                                                                                                    | Broadcast                                                                                                    | 802.11                              | 259 Beacon frame, SN+1786, FN+0, Flags=, BI=1_ |     |
| 3293 33.263821                                                                                                    | Cisco_a0:e7:32                                                                                                    | Broadcast                                                                                                    | 802.11                              | 335 Beacon frame, SN=142, FN=0, Flags=, BI=10  |     |
| 3294 33.264825                                                                                                    | Raspberr_89:85:9c                                                                                                    | Broadcast                                                                                                    | 802.11                              | 123 Data, SN=143, FN=0, Flags=.pmF.            |     |
| 3295 33.266381                                                                                                    | Raspberr_89:85:9c                                                                                                    | Broadcast                                                                                                    | 802.11                              | 123 Data, SN-2944, FN-0, Flags=.pF.            |     |
| 3296 33.251464                                                                                                    | Cisco c0:74:b8                                                                                                    | IPv4mcast 12                                                                                                    | 802.11                              | 97 Data. SN+0. FN+0. Flags+.pF.                | _   |
| Frame 3358: 303 by<br>Radiotap Header vi<br>802.11 radio info                                                                                                    | ytes on wire (2424 bit<br>0, Length 25<br>rmation                                                                                                    | s), 303 bytes capt                                                                                                    | ured (2424 bit                      | ts) on interface 1                             |     |
| Frame 3358: 303 by<br>Radiotap Header vi<br>802.11 radio infor<br>IEEE 802.11 Beacor<br>IEEE 602.11 wirely                                                                                                    | ytes on wire (2424 bit<br>0, Length 25<br>rmation<br>n frame, Flags:<br>ess LAN                                                                                                    | s), 303 bytes capt                                                                                                    | ured (2424 bi                       | ts) on interface 1                             |     |
| Frame 3358: 303 b<br>Radiotap Header vi<br>802.11 radio info<br>IEEE 802.11 Beaco<br>IEEE 802.11 wirel<br>[Malformed Packet                                                                                                    | ytes on wire (2424 bit<br>0, Length 25<br>rmation<br>n frame, Flags:<br>ess LAN<br>: IEEE 002.11]                                                                                                    | s), 303 bytes capt                                                                                                    | ured (2424 bi                       | ts) on interface 1                             |     |
| Frame 3358: 303 b<br>Radiotap Header vi<br>802.11 radio info<br>IEEE 802.11 Beaco<br>IEEE 802.11 wirel<br>Malformed Packet                                                                                                    | ytes on wire (2424 bit<br>0, Length 25<br>rmation<br>n frame, Flags:<br>ess LAN<br>: IEEE 802.11]                                                                                                    | s), 303 bytes capt                                                                                                    | ured (2424 bi                       | ts) en interface l                             |     |
| Frame 3358: 303 by<br>Radiotap Header vi<br>802.11 radio info<br>IEEE 802.11 Beaco<br>IEEE 802.11 wirel<br>Malformed Packet                                                                                                    | ytes on wire (2424 bit<br>0, Length 25<br>rmation<br>n frame, Flags:<br>ess LAN<br>: IEEE 002.11]                                                                                                    | s), 303 bytes capt                                                                                                    | ured (2424 bi                       | ts) on interface 1                             |     |
| Frame 3358: 303 by<br>Radiotap Header vi<br>802.11 radio info<br>IEEE 802.11 Mirel<br>[Malformed Packet                                                                                                    | ytes on wire (2424 bit<br>0, Length 25<br>mmation<br>n frame, Flags:<br>ess LAN<br>: IEEE B02.11]                                                                                                    | s), 303 bytes capt                                                                                                    | ured (2424 bi                       | ts) on interface 1                             |     |
| Frame 3358: 303 by<br>Ladictap Header vi<br>102.11 radio infor<br>IEEE 802.11 March<br>IEEE 802.11 wirely<br>Malformed Packet                                                                                                    | ytes on wire (2424 bit<br>0, Length 25<br>mention<br>n frame, Flags:<br>ess LAM<br>: IEEE #02.13]                                                                                                    | s), 303 bytes capt                                                                                                    | ured (2424 bi                       | ts) on interface 1                             |     |
| Frame 3358: 303 by<br>Ladiotap Header vi<br>202.11 radio info<br>IEEE 802.11 Beacor<br>IEEE 802.11 wirel<br>Walformed Packet                                                                                                    | ytes on wire (3424 bit<br>0, Length 25<br>rmation<br>n frame, Flags:<br>ess LAN<br>: IEEE 002.13]                                                                                                    | s), 303 bytes capt                                                                                                    | ured (2424 bi                       | ts) on interface 1                             |     |
| Frame 3358: 303 by<br>Ladiotap Header vi<br>202.11 redio info<br>IEEE 802.11 Besco<br>IEEE 802.11 wirel<br>Malformed Packet                                                                                                    | ytes on wire (3424 bit<br>0, Length 25<br>mation<br>n frame, Flags:<br>es men<br>: IEEE B02.11]                                                                                                    | s), 303 bytes capt                                                                                                    | ured (2424 bi                       | ts) on interface 1                             |     |
| Frame 3358: 308 by<br>Radiotap Header v<br>202.11 redio info<br>IEEE 802.11 Deacou<br>IEEE 802.11 Deacou<br>IEEE 802.11 winel<br>(Malformed Packet                                                                                                    | ytes on wire (2424 bit<br>0, Length 25<br>rmation<br>n frame, Flags:<br>ss LAM<br>: IZEE 002.11]                                                                                                    | s), 303 bytes capt                                                                                                    | ured (2424 bi                       | ts) on interface 1                             |     |
| irame 3358: 308 by<br>Ladiotap Header vi<br>20.11 radio infor<br>IEEE 002.11 Beaco<br>IEEE 002.11 Beaco<br>IEEE 002.11 Mirel<br>Malformed Packet                                                                                                    | ytes on wire (2424 bit<br>00, Length 22<br>rwation<br>n frame, Flags:<br>ess LAN<br>: IEEE 002.11]                                                                                                    | s), 303 bytes capt                                                                                                    | ured (2424 bi                       | ts) on interface 1                             |     |
| rame 355: 383 by<br>Ladiotap Header vi<br>20.11 radio info<br>EEE 802.11 Beacon<br>EEE 802.11 wirel<br>Nalforwed Packet                                                                                                    | ytes on wire (2424 bit<br>0, Length 25<br>rmation<br>n frame, Flags:<br>ess LAN<br>: TEEE 802.11]                                                                                                    | s), 303 bytes capt                                                                                                    | ured (2424 bi                       | ts) on interface 1                             |     |
| rame 355: 363 by<br>adictap Header W<br>2.11 radio info<br>FEE 802.11 Beaco<br>FEE 802.11 Wirel<br>Nalformed Packet                                                                                                    | <pre>ytes on wire (2424 bit<br/>0, Length 22<br/>rmation<br/>n frame, Flags:<br/>ess LAN<br/>1 TEEE 000.13]<br/>7 00 00 00 51 07 00 2<br/>0 00 bit on 20 00 00 00</pre>                                                                                                    | s), 303 bytes capt                                                                                                    | ured (2424 bi                       | ts) on interface 1                             |     |
| <pre>rame 335: 383 b<br/>deliatap Header vi<br/>M2.11 radio info<br/>fff 802.11 wirel<br/>Naiformed Packet<br/>Deliate State<br/>0 00 00 19 00 f<br/>0 00 02 90 00 s<br/>ff ff ff ed al</pre>                                                                                                    | <pre>/tes on wire (2424 bit<br/>0, Length 22<br/>mation<br/>n frame, Flags:<br/>ess LAN<br/>: TETEE 802.13]<br/>/ 00 00 00 51 97 01 2<br/>0 00 b) as 00 500 00<br/>1 00 00 00 00 51 97 01 2</pre>                                                                                                    | <pre>s), 303 bytes capt a 00 00 00 00 a 00 00 00 00 b 00 fff ff b 00 fff ff b 00 fff ff ff b 00 fff ff b 00 fff ff b 00 fff ff b 00 fff b 00 fff b 00 fff b 00 fff b 00 fff b 00 fff b 00 fff b 00 fff b 00 fff b 00 fff b 00 fff b 00 fff b 00 fff b 00 fff b 00 fff b 00 fff b 00 fff b 00 fff b 00 fff b 00 fff b 00 fff b 00 fff b 00 fff b 00 fff b 00 fff b 00 fff b 00 ffft b 00 fff b 00 ffff b 00 fff b 00 fff b 00 ffff</pre> | ured (2424 bi                       | ts) on interface 1                             |     |
| Frame 3358: 383 b<br>Addistap Header vi<br>ND2.11 medio info<br>1855 082.11 Heaco<br>1855 082.11 Heaco<br>1855 082.11 Heaco<br>1855 082.11 Heaco<br>1855 080 19 00 19 00 19<br>00 02 9e 00 a<br>19 ff 83 b 40 19                                                                                                    | <pre>/tes on wire (2424 bit<br/>0, Length 22<br/>mation<br/>n frame, Flags:<br/>es LAM<br/>i Itte 602.13]</pre>                                                                                                    | <pre>&gt;, 303 bytes capt 0 00 00 00 00 0 00 ff ff ff 0 00 ff ff ff 1 40 00 f6 35 50</pre>                                                                                                    |                                     | ts) on interface 1                             |     |
| Frame 338: 363<br>Exalicitap Meader vi<br>B02.11 redio infor<br>IEEE 802.11 Microl<br>[Malformed Packet]<br>[Malformed Packet]<br>[Malformed Pack         | <pre>/tes on wire (2424 bit<br/>e, Length 22<br/>mation<br/>f 06 00 00 51 97 00 2<br/>0 00 b) as 00 00 00<br/>0 00 b) as 00 00 00<br/>0 b) as 00 00 00 0<br/>5 al 00 00 00 64 00 1<br/>5 al 00 00</pre>                                                                                                    | <ol> <li>a), 303 bytes capt</li> <li>a) 60 60 60 00 ···</li> <li>b) 60 67 60 00 ···</li> <li>c) 60 67 67 67 ···</li> <li>c) 60 67 63 ···</li> <li>c) 13 60 69 63 ···</li> <li>c) 90 99 01 63 ···</li> </ol>                                                                                                    | 0 Q.                                | ts) on interface 1                             |     |
| Frame 3338: 383<br>Radiotap Header vi<br>802.11 radio infor<br>1002 radio information<br>1002 radio radio radio<br>1002 radio radio<br>1000 radio radio<br>1000 radio radio<br>1000 radio<br>1000 radio<br>10 | rtes on unive (2424 bit<br>mation<br>frame, Flags:<br>es (J41<br>) Itte 402.13<br>) Itte 402.13<br>) Itte 402.13<br>) Itte 402.03<br>00 00 00 00 00 00<br>00 00 00 00<br>10 00 00 00 00<br>00 00 00 00<br>10 00 00 00<br>00 00 00<br>10 00 00<br>10 00 00<br>10 00 00<br>10 00 00<br>10 00 00<br>10 00 00<br>10 00 00<br>10 00 00<br>10 00<br>10 00 00<br>10 00<br>10 00 | <pre>s), 303 bytes capt 0 00 00 00 00 0 00 ff ff ff 0 e9 55 c0 14 00 0f 63 7 39 30 01 05 em f </pre>                                                                                                    | 0 Q<br>k k<br>duryLi nk5799<br>5041 | ts) on interface 1                             |     |

# رارقلا

ىل قرشابم ةمزحلا قفدتل ةمزاللا تاراەملا كېدل نآلا تالاقملاو ويديفلا عطاقم نم ديدعلا كانه ؟انه نم بهذت نيأ ادكأتم تسل .اهليلحت دقل .كعضو تاجايتحإ ىلع فقوتي هنع ثحبت ام نإ .اهفاشكتسال تنرتنإلا ىلع ةرفوتملا الذه ىلع تلصح

ةمجرتاا مذه لوح

تمجرت Cisco تايان تايانق تال نم قعومجم مادختساب دنتسمل اذه Cisco تمجرت ملاعل العامي عيمج يف نيم دختسمل لمعد يوتحم ميدقت لقيرشبل و امك ققيقد نوكت نل قيل قمجرت لضفاً نأ قظعالم يجرُي .قصاخل امهتغلب Cisco ياخت .فرتحم مجرتم اممدقي يتل القيفارت عال قمجرت اعم ل احل اوه يل إ أم اد عوجرل اب يصوُتو تامجرت الاذة ققد نع اهتي لوئسم Systems الما يا إ أم الا عنه يل الان الانتيام الال الانتيال الانت الما